# **Manual re-crea POS Online**

# re-crea Point Of Sale

#### INDICE

# Contenido

| 1.  | Inicio de Sesión1          |
|-----|----------------------------|
| 2.  | Dashboard1                 |
| 3.  | Configuraciones2           |
| 4.  | Mi compañía3               |
| 5.  | Administración             |
| 6.  | Sucursales*6               |
| 7.  | Usuarios7                  |
| 8.  | Categorías                 |
| 9.  | Atributos9                 |
| 10. | Productos10                |
| 11. | Ventas14                   |
| 12. | Como Vender16              |
| 13. | Venta Cliente Registrado18 |
| 14. | Reportes                   |

## 1. Inicio de Sesión

Para iniciar sesión es necesario ingresar en la página <u>www.recreapos.com</u>, su usuario y contraseña serán proporcionados por su distribuidor.

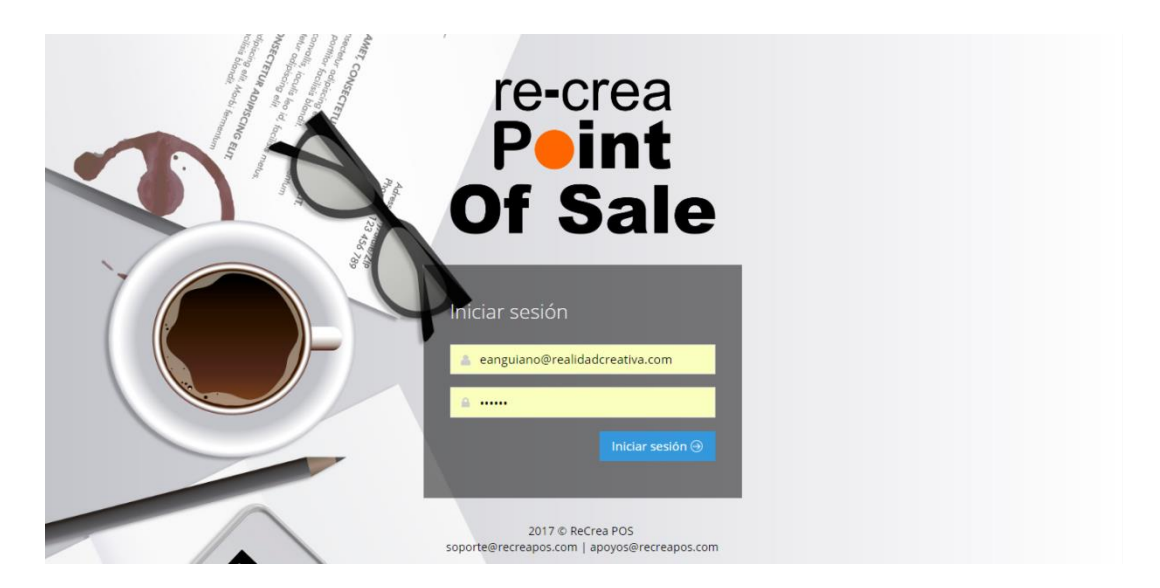

#### 2. Dashboard

El Dashboard es la pantalla de bienvenida en la cual se visualiza información general del sistema, así como los accesos directos a las diversas opciones del sistema.

| re-crea<br>Of Sale | Vender Ventas - Administración - |                                                      |               | 🔍 🏟 Edgar 🗸                               |
|--------------------|----------------------------------|------------------------------------------------------|---------------|-------------------------------------------|
|                    | ∉ Inicio > Dashboard             |                                                      |               | <b>=</b> ~                                |
|                    | Dashbord Re-Crea Pos             |                                                      |               |                                           |
| Dashboard          |                                  |                                                      |               |                                           |
|                    |                                  | USO DEL SISTEMA                                      |               |                                           |
|                    |                                  |                                                      | ريىلەر.       | ي.<br>م                                   |
|                    | Netificaciones: 11               | 0 %                                                  | 0%            | 0%                                        |
|                    |                                  | Productos                                            | Datos         | Transferencia                             |
|                    |                                  |                                                      |               |                                           |
|                    | VENTAS DEL DÍA                   | ACTUALIZACIONES DEL SISTEMA / NUEVAS CARACTERÍSTICAS |               |                                           |
|                    | No se encontraron ventas         | Berverido a ReCrea POS                               |               | Feb 20                                    |
|                    | Sucurates<br>wate G wate G       | Ventas de esta                                       | Caja<br>(caja | \$ 27,922.36<br><sub>Ganancias</sub><br>® |

# 3. Configuraciones

#### 3.1. Mi perfil

Esta sección contiene los datos generales del usuario, como nombre y teléfono. También se puede asignar una foto personalizada y modificar su contraseña.

| re-crea<br>Of Sale | Vender Ventas - Administración - |                                                                | 🔍 🌸 Edgar 🗸                         |
|--------------------|----------------------------------|----------------------------------------------------------------|-------------------------------------|
|                    | ∯ Inicio > Usuarios > Perfil     |                                                                | 요 Mi Perfil                         |
| SearchQ            |                                  | PERFIL Información de usuario Cambiar for                      | Cerrar sesión<br>Cambiar contrasena |
| ☆ Dashboard        |                                  |                                                                |                                     |
| 🖻 Compañías        |                                  | eanguiano@realidadcreativa.com                                 |                                     |
| Sucursales         |                                  | 🛊 Edgar                                                        |                                     |
| Productos          | Edger Anguiane Zamudia           | 🛉 Anguiano Zamudio                                             |                                     |
| <u>ß</u> Usuarios  | Eugar Angulano zamudio           | (443) 318 1494                                                 |                                     |
| Reportes           | ம் información                   | Teléfono de Casa IE: (XXX) XXXX XXXXX or XXXXXXXXXXXXXXXXXXXXX |                                     |
|                    | 0<br>ventas                      | C <sup>er</sup> Extensión<br>Guardar cambios                   |                                     |
|                    |                                  |                                                                |                                     |

#### 3.2. Cambiar foto

Para cambiar la foto dar clic en "Seleccionar archivo", una vez seleccionado dar clic

en el botón

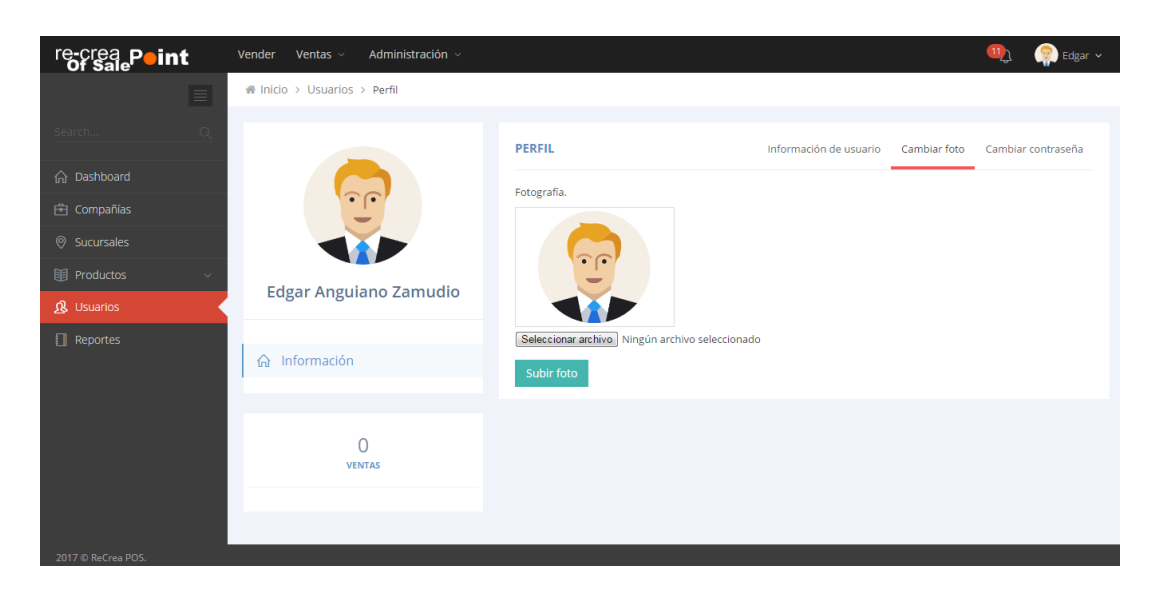

#### 3.3. Cambiar Contraseña

Para modificar la contraseña es necesario ingresar la contraseña actual, posteriormente escribir la contraseña nueva y confirmarla, dar clic en el botón Actualizar contraseña para finalizar.

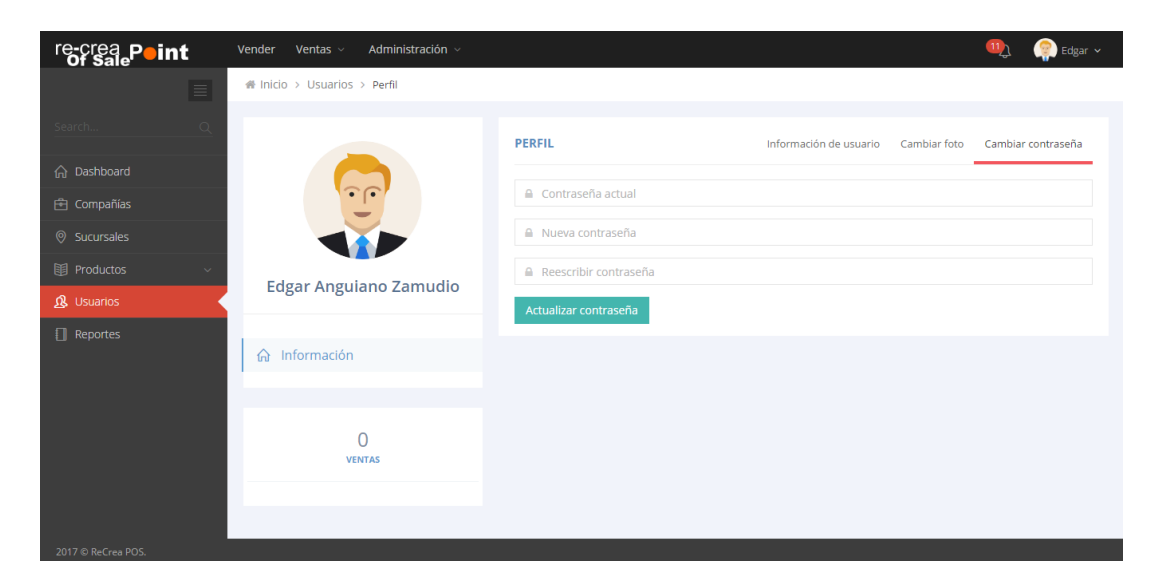

# 4. Mi compañía

#### 4.1. Perfil Información

En esta sección van los datos de la empresa o negocio, una vez capturados dar clic

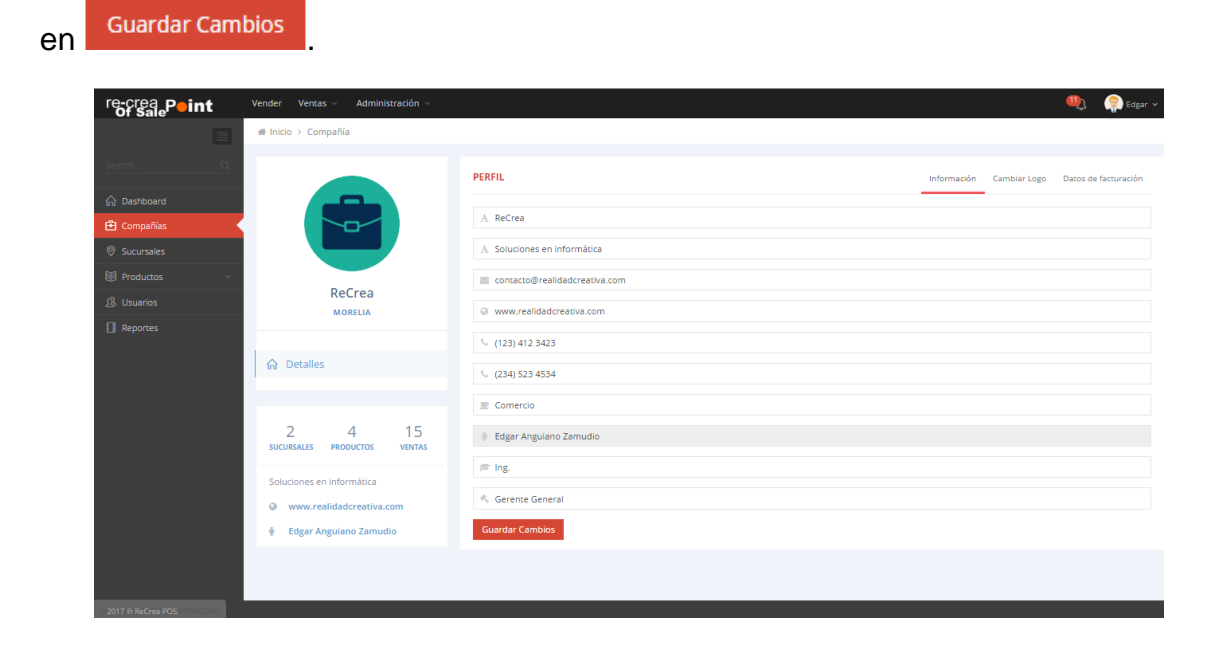

#### 4.2. Cambiar logo

Se puede personalizar el sistema con un logo. Seleccionar una imagen en su equipo y dar clic en Actualizar logo.

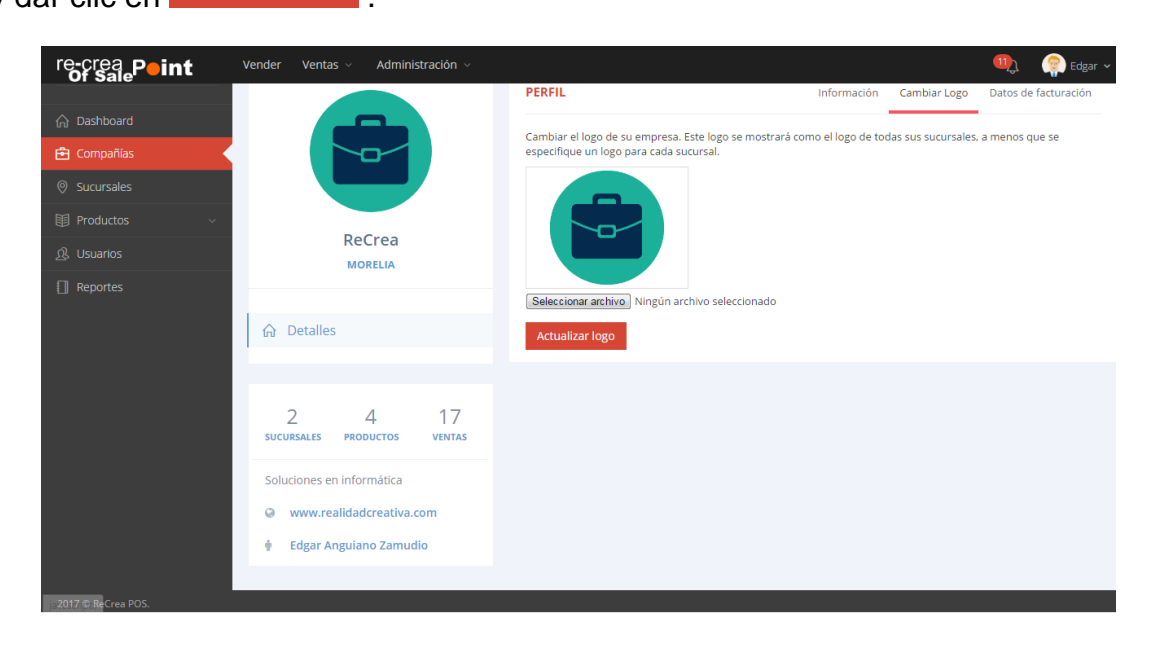

#### 4.3. Datos de facturación.

re-crea POS cuenta con facturación electrónica, en esta sección se capturan los datos del emisor. Para obtener su usuario y contraseña debe solicitar sus folios al correo <u>soporte@recreapos.com</u> adjuntando su alta de hacienda, giro comercial, un teléfono y un correo electrónico.

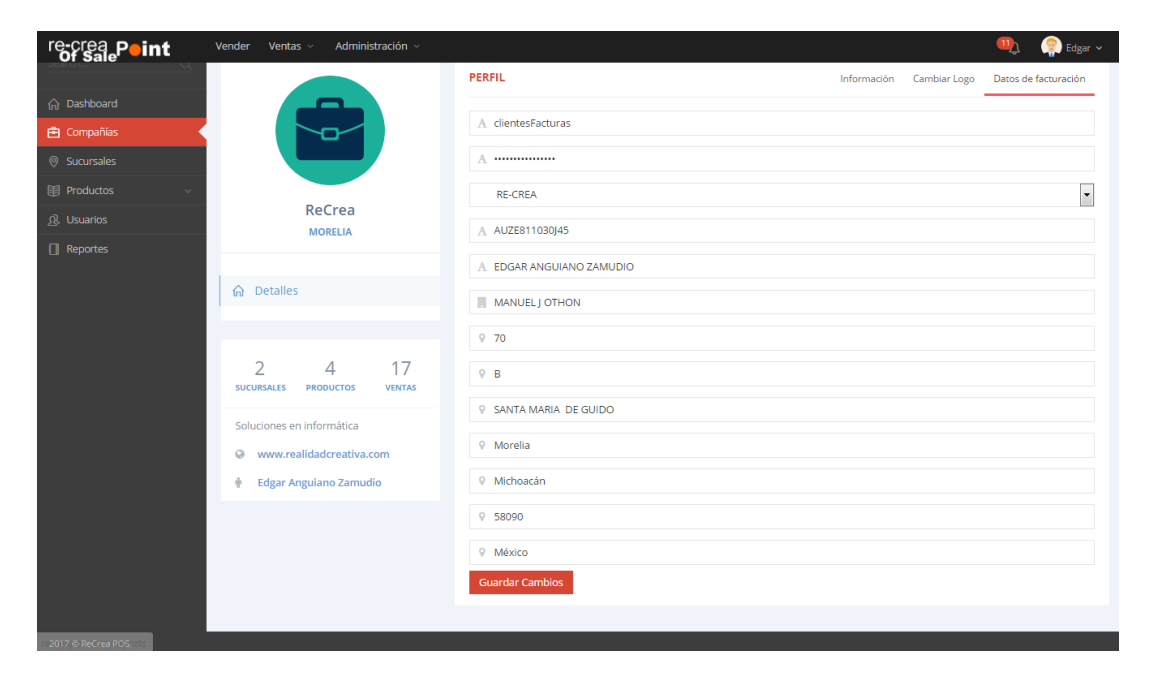

Para configurar su cuenta son necesarios los siguientes archivos:

CSD- Certificado de Sello Digital [00001000000xxxxxxxx.cer, CSD\_xaxx010101000\_000000000.key] Y su correspondiente contraseña.

# 5. Administración

#### 5.1. Configuración del sistema

El sistema se puede configurar para que permita vender productos aun cuando no haya existencia en su inventario.

| re-crea Peint      | Vender Ventas - Administración -                      | 🔍 🏩 Edgar 🗸 |
|--------------------|-------------------------------------------------------|-------------|
|                    | # Inicio > Administración > Configuración del sistema |             |
| Search Q           | CONFIGURACIÓN BÁSICA DEL SISTEMA                      |             |
| ☆ Dashboard        |                                                       |             |
| 🖻 Compañías        | Vender productos con inventario negativo              |             |
| ⊗ Sucursales       | Guardar cambios                                       |             |
| I Productos v      |                                                       |             |
| 요. Usuarios        |                                                       |             |
| Reportes           |                                                       |             |
| 2017 © ReCrea POS. |                                                       |             |

#### 6. Sucursales\*

datos de la misma y dar clic en

Se pueden agregar las sucursales que sean necesarias, el inventario de cada sucursal es independiente. Para crear una nueva sucursal es necesario capturar los

Guardar Cambios

|                                                   | Vender Venne of Administration   |     | 🕦 🧟 Store v                                                                                                    |
|---------------------------------------------------|----------------------------------|-----|----------------------------------------------------------------------------------------------------|
| "Of Sale                                          | venoer venos • Autimisa acon •   |     | and the second second sec |
| Search Q                                          | Administración de Sucuarsales    |     |                                                                                                    |
|                                                   | SUCURSALES Utilizando ReCrea POS | ~ 2 | CREAR NUEVA                                                                                                    |
| <ul> <li>Compañías</li> <li>Sucursales</li> </ul> | 💌 Santa Maria                    |     | Detailes                                                                                                    |
| Productos ~                                       | Camelinas                        |     | A Nombre de la sucursal                                                                                                    |
| . Usuarios                                        |                                  |     | Direction                                                                                                    |
| Reportes                                          |                                  |     | B tmai                                                                                                    |
|                                                   |                                  |     | 1. Teléfono 1 IE: 0000 3000 3000 000 3000000000                                                                                                    |
|                                                   |                                  |     | € Teléfono 2 IE: 0000 X000 X0000 or X0000000000                                                                                                    |
|                                                   |                                  |     | Detalles del Administrador                                                                                                    |
|                                                   |                                  |     | Nombre(s)                                                                                                    |
|                                                   |                                  |     | Apellidos                                                                                                    |
|                                                   |                                  |     | Email (usuario)                                                                                                    |
|                                                   |                                  |     | 0 Celular                                                                                                    |
|                                                   |                                  |     | Guardar Cambios                                                                                                    |
|                                                   |                                  |     |                                                                                                    |
|                                                   |                                  |     |                                                                                                    |

#### 6.1. Editar Sucursal

| re-crea<br>Of Sale | Vender Ventas - Administración -                                                                                                    | 🌉 🌼 Edgar                                                                                                    |
|--------------------|----------------------------------------------------------------------------------------------------|----------------------------------------------------------------------------------------------------|
|                    | 务 Inicio > Sucursales > Perfil                                                                                                    |                                                                                                    |
| SearchQ            |                                                                                                    | PERFIL                                                                                                    |
| 🟠 Dashboard        |                                                                                                    | A Camelinas                                                                                                    |
| 🔁 Compañías        |                                                                                                    |                                                                                                    |
| Sucursales         |                                                                                                    | Dirección                                                                                                    |
| I Productos ~      |                                                                                                    | Contacto@recreapos.com                                                                                                    |
| & Usuarios         | Camelinas                                                                                                    | Website                                                                                                    |
| Reportes           | Productos   Note: Soluciones en informática  www.realidadcreativa.com   Productos    Productos  Productos Productos Productos  Productos  Productos  Productos  Productos  Productos  Productos  Productos  Productos Productos Productos Productos Productos Productos Productos Productos Productos Productos Productos Productos Productos Productos Productos Product | •.         Teléfono 1 IE: (000) X00X X00X or X00000000X           •.         Teléfono 2 IE: (000) X00X X00X or X00000000X |
| 2017 @ ReCrea POS. |                                                                                                    |                                                                                                    |

\*Únicamente disponible en versión Pro

# 7. Usuarios

Automáticamente cuando se crea una cuenta en el sistema, se crea un usuario Administrador, posteriormente se pueden crear los administradores de las sucursales y los empleados.

#### 7.1. Crear usuarios

| re-crea<br>of Sale | Vender Ventas v Administración v              | 👊 🧌 Edgar 🗸                                 |
|--------------------|-----------------------------------------------|---------------------------------------------|
|                    | ∉ Inicio > Usuarios                           |                                             |
| Search Q           | Administración de usuarios                    |                                             |
| ☆ Dashboard        |                                               | TDA                                         |
| 🖻 Compañías        | Admins Empleados                              | I BA<br>Mejor sucursal                      |
| Sucursales         | VER MÁS 🕑                                     | ver más ©                                   |
| Productos ~        |                                               |                                             |
| 🧟 Usuarios         | ADMINS Utilizando ReCrea POS                  | REGISTRAR EMPLEADO DE SUCURSAL              |
| Reportes           | Ramon Emiliano - Administrador de Santa Maria | A Nombre(s)                                 |
|                    | 🔀 Rebeca Sanchez - Administrador de Camelinas | A Apellidos                                 |
|                    |                                               | Lelular EJ: (2000) 2003 2000 or 20000000000 |
|                    |                                               | 👗 Email (usuario)                           |
|                    |                                               | Matríz                                      |
|                    |                                               | Guardar Cambios                             |

En esta misma pantalla se muestran a los administradores de cada sucursal y los empleados, los cuales se pueden editar al hacer clic en Ver/Editar Q.

| Nombre          | Email              | Celular    | Activo 🔺 | Lugar de empleo | Registrado | Detalles   |
|-----------------|--------------------|------------|----------|-----------------|------------|------------|
| Maria Gomez     | correo@dominio.com | 4431234567 | SI       | Matriz          | 20-02-2017 | Ver/Editar |
| Jose Luis Reyes | jreyes@dominio.com | 4433223453 | SI       | Camelinas       | 20-02-2017 | Ver/Editar |
| Muñoz salas     | balboa@uribe.com   | 4433890987 | SI       | Santa Maria     | 21-02-2017 | Ver/Editar |

# 8. Categorías

Las categorías permiten organizar los productos para facilitar su localización, se pueden dar de alta subcategorías.

#### 8.1. Crear categoría

Simplemente se asigna el nombre y se guardan los cambios

| re-crea Peint   | Vender Ventas v Administración v  |     |                          | 🖳 🍘 Edgar 🗸 |
|-----------------|-----------------------------------|-----|--------------------------|-------------|
|                 | # Inicio > Productos > Categorias |     |                          |             |
| Search Q        | Administración de Categorías      |     |                          |             |
| ☆ Dashboard     | CATEGORÍAS Registradas            | v 2 | AGREGAR CATEGORÍA        |             |
| 🖻 Compañías     |                                   |     |                          |             |
| Sucursales      | Memorias USB                      |     | A Nombre de la categoría |             |
| 🗊 Productos 🗸 🗸 | V Disco duro                      |     | Ninguna                  | •           |
| Productos       | V Disco duro                      |     | Cuerdo Cambias           |             |
| Categorías      | V Disco duro                      |     | Guardar Campios          |             |
| Atributos       | V Disco duro                      |     |                          |             |
| ழி, Usuarios    | V Disco duro                      |     |                          |             |
| Reportes        | Computadoras                      |     |                          |             |
|                 | Vino Uno                          |     |                          |             |
|                 | ✓ Accesorios                      |     |                          |             |
|                 | ✓ Redes                           |     |                          |             |
|                 | V Pantallas                       |     |                          |             |
|                 | Sonorte                           |     |                          |             |
|                 |                                   |     |                          |             |

#### 8.2. Eliminar Categoría

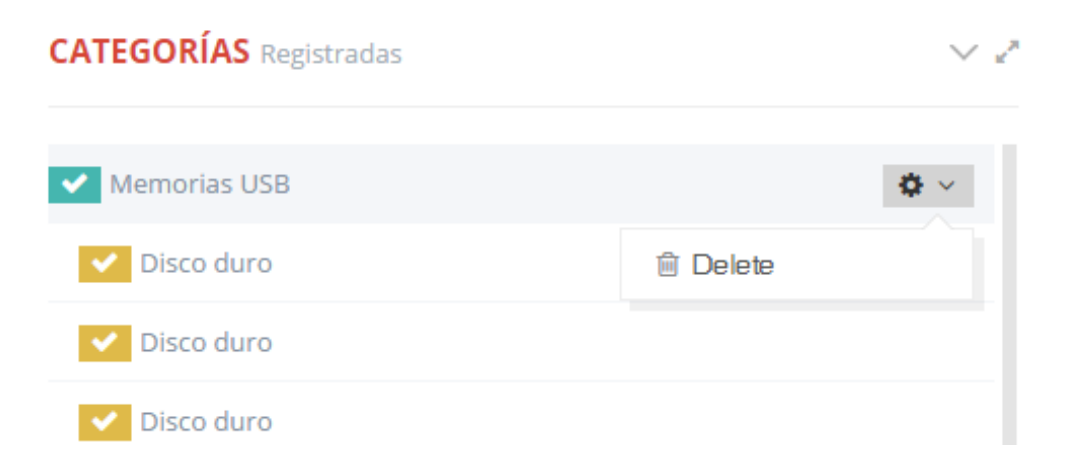

Nota: No se pueden eliminar categorías que tengan productos asignados

Error eliminando categoría. No se pudo llevar a cabo la acción solicitada ya que existen productos bajo la categoría que desea eliminar u otras categorías dependen de ella.

#### 9. Atributos

Los atributos son propiedades de los productos que no modifican su precio, por ejemplo: color, talla, etc.

#### 9.1. Crear Atributo

Agregar el nombre y dar clic en Guardar Cambios

#### 9.2. Agregar Atributo-Valor

Seleccionar el atributo, agregar el valor, observaciones y dar clic en

| re-crea<br>of Sale | Vender Ventas v Administración v  |     | 🤫 Edgar 🗸              |
|--------------------|-----------------------------------|-----|------------------------|
|                    | ∉ Inicio > Productos > Attributos |     |                        |
| Search Q           | Administración de Atributos       |     |                        |
| n Dashboard        | ATRIBUTOS Registrados             | ~ 2 | AGREGAR ATRIBUTO       |
| 🖻 Compañías        |                                   |     |                        |
| Sucursales         | Capacidad                         |     | A Nombre del atributo  |
| 😢 Productos 🗸 🗸    | Color                             |     | Guardar Cambios        |
| Productos          |                                   |     |                        |
| Categorías         |                                   |     |                        |
| Atributos          |                                   |     | AGREGAR ATRIBUTO-VALOR |
| 戌, Usuarios        |                                   |     | Capacidad 🔹            |
| Reportes           |                                   |     | A Valor                |
|                    |                                   |     |                        |
|                    |                                   |     | A Observaciones        |
|                    |                                   |     | Guardar Cambios        |
|                    |                                   |     |                        |
|                    |                                   |     |                        |
|                    |                                   |     |                        |

#### 9.3. Ejemplos de Atributos

| E Lista de Atributos        |         |               |            |  |
|-----------------------------|---------|---------------|------------|--|
| Atributo                    | Valor 🔺 | Observaciones |            |  |
| Color                       | Rojo    |               | Eliminar 💼 |  |
| Color                       | Verde   |               | Eliminar 🍵 |  |
| Color                       | Café    |               | Eliminar 💼 |  |
| Color                       | Negro   |               | Eliminar 🍵 |  |
| Showing 1 to 4 of 4 entries |         |               |            |  |

#### 9.4. Eliminar Atributo

No se pueden eliminar atributos que se encuentren asignados.

| Administración de Atributos                                                                      |                                          |   |  |  |
|--------------------------------------------------------------------------------------------------|------------------------------------------|---|--|--|
| ATRIBUTOS Registrados                                                                            | $\bigvee e^{it}$                         |   |  |  |
| ✓ Capacidad                                                                                      | <b>\$</b> ~                              |   |  |  |
| Color                                                                                            |                                          |   |  |  |
|                                                                                                  |                                          |   |  |  |
| Error eliminando atributo. No se pudo llevar a cabo la acción solicitada ya que existen producto | s con el atributo que se desea eliminar. | × |  |  |

# 10. Productos

Una vez agregadas las categorías y los atributos, se pueden dar de alta los productos.

| re-crea<br>Of Sale | Vender | r Ventas ~ A    | dministración ~           |            |             |          | 1                | 👤  🥐 Edgar 🗸        |
|--------------------|--------|-----------------|---------------------------|------------|-------------|----------|------------------|---------------------|
|                    | 🖶 Ini  | cio > Productos |                           |            |             |          |                  |                     |
|                    | Adı    | ministraciór    | n de Productos            |            |             |          |                  |                     |
|                    | te Pro | oductos         |                           |            |             |          | + Crear Producto | 🖋 Editar Categorías |
|                    |        | ID              | Nombre Producto           | SKU        | Precio      | Cantidad | Estatus          | Acciones            |
| Sucursales         |        | 1               | Memoria USB SANDISK 8     | MEMSANIG20 | \$ 100.00   | 4        | Publicado        | <b>a</b>            |
| 🗊 Productos 🗸 🗸    |        | 1               | GB                        | MEMISANOZU | \$ 100.00   | 4        | Publicado        |                     |
|                    |        | 2               | LAPTOP HP 15-AY005LA      | 001        | \$ 6,000.00 | 9        | Publicado        | <b>*</b>            |
|                    |        | 3               | MOUSE USB LOGITECH<br>M90 | 0003       | \$ 110.00   | 5        | Publicado        | ✓                   |
|                    |        | 5               | Cable de red RI45         | 004        | \$ 100.00   | 29       | Publicado        | <b>8</b> 🗒          |
|                    |        |                 |                           |            |             |          |                  |                     |
|                    |        |                 |                           |            |             |          |                  |                     |
|                    |        |                 |                           |            |             |          |                  |                     |
|                    |        |                 |                           |            |             |          |                  |                     |
| 2017 © ReCrea POS. |        |                 |                           |            |             |          |                  |                     |

Versión lite: hasta 200 productos.

Versión Pro: ilimitado.

#### 10.1. Crear Producto

Los campos marcados con un \* son obligatorios, se puede agregar imagen al producto, el SKU debe de ser único. Existe una opción de existencias mínimas, la cual es muy útil para saber que productos se deben de surtir. Cuando el inventario

de un producto llega a este mínimo, se muestra una alerta 🛄 le mostrara una alerta indicando que tal producto está por dejo de existencias mínimas.

| re-crea_Peint           | Vender Ventas v Administración v                                                                                                    | 👊 🍘 Edgar 🗸              |
|-------------------------|----------------------------------------------------------------------------------------------------|--------------------------|
|                         | ∉inicio > Productos > Crear Producto                                                                                                    |                          |
| Search Q                | Crear Producto                                                                                                    |                          |
|                         | ₩ Producto Nuevo                                                                                                    | < Regresar 🛛 🖱 Reiniciar |
|                         | General                                                                                                    |                          |
| Sucursales              | Imagen: * (Seleccionar archivo) Ningún archivo seleccionado                                                                                                    |                          |
| 🗎 Productos 🗸 🗸         |                                                                                                    |                          |
|                         | Nombre: *                                                                                                    |                          |
| Categorías<br>Atributos | Descripción:                                                                                                    | li li                    |
|                         | Categorias: Memorias USB                                                                                                    |                          |
| [] Reportes             | Bisco duro         Disco duro         Disco duro         Disco duro         Disco duro         Disco duro         Ocomputatoras         Uno         Accesorios         Redes         Pantallas         SKU:*         Sku:*         Precio de compra:* |                          |
|                         | Precio de venta: *                                                                                                    |                          |
|                         | Impuesto: * Ninguno -                                                                                                    |                          |
|                         | Estado: * Publicado                                                                                                    |                          |
|                         | Términos & Condiciones:                                                                                                    |                          |
|                         | Observationes:                                                                                                    | li -                     |
|                         | ✓ Guardar                                                                                                    |                          |
| 2017 © ReCrea POS.      |                                                                                                    |                          |

#### 10.2. Actualizar la imagen de producto

| re-crea<br>Of Sale | Vender Ventas - Administración -       |                                                              | Щ. | 🥋 Edgar 🗸 |
|--------------------|----------------------------------------|--------------------------------------------------------------|----|-----------|
|                    | 🖷 Inicio > Productos > Editar Producto |                                                              |    |           |
| Search Q           | Administración de Producto             | S                                                            |    |           |
| ☆ Dashboard        |                                        | IMAGEN PRINCIPAL Actualizar la imagen principal del producto |    |           |
| 🖻 Compañías        |                                        | Solosoionarambiya Nijorija prebiyo solosojonada              |    |           |
| Sucursales         | -3ª                                    | delectional archivo seleccionado                             |    |           |
| 🗊 Productos 🗸 🗸    |                                        | Subir imagen                                                 |    |           |
| Productos          |                                        |                                                              |    |           |
| Categorías         | Memoria USB SANDISK 8 GB               |                                                              |    |           |
| Atributos          |                                        |                                                              |    |           |
| 众 Usuarios         | 命 Producto                             |                                                              |    |           |
| Reportes           | i≡ Inventario                          |                                                              |    |           |
|                    | 🖂 Imagen Principal                     |                                                              |    |           |
|                    |                                        |                                                              |    |           |
|                    |                                        |                                                              |    |           |
| 2017 @ B-C DOS     |                                        |                                                              |    |           |

Seleccionar el archivo y dar clic en Subir imagen

#### **10.3. Editar Producto**

Se pueden modificar los productos una vez registrados.

| re-crea<br>Of Sale | Vende | r Ventas ~ A    | dministración 🗸           |           |             |          |                  | 🖺 🥋 Edgar 🗸         |
|--------------------|-------|-----------------|---------------------------|-----------|-------------|----------|------------------|---------------------|
|                    | 🖀 Ini | cio > Productos |                           |           |             |          |                  |                     |
| Search Q           | Adı   | ministraciór    | n de Productos            |           |             |          |                  |                     |
| ☆ Dashboard        | 🛍 Pr  | oductos         |                           |           |             |          | + Crear Producto | 🖋 Editar Categorías |
| 🖻 Compañías        |       | ID              | Nombre Producto           | SKU       | Precio      | Cantidad | Estatus          | Acciones            |
| Sucursales         |       |                 | Memoria USB SANDISK 8     |           |             |          |                  | Ver/Editar          |
| 🗊 Productos 🗸 🗸    |       | 1               | GB                        | MEMSAN620 | \$ 100.00   | 0        | Publicado        | · .                 |
| Productos          |       | 2               | LAPTOP HP 15-AY005LA      | 001       | \$ 6,000.00 | 8        | Publicado        | <b>A</b>            |
| Categorías         |       | 3               | MOUSE USB LOGITECH<br>M90 | 0003      | \$ 110.00   | 3        | Publicado        | <b>₽</b>            |
| Atributos          |       | 5               | Cable de red RJ45         | 004       | \$ 100.00   | 28       | Publicado        | ·                   |
| 良 Usuarios         |       |                 |                           |           |             |          |                  |                     |
| Reportes           |       |                 |                           |           |             |          |                  |                     |

Una vez realizadas las modificaciones dar clic en 🗸 Guardar Cambios

| re-crea Peint                        | Vender Ventas - Administración - |                                   | un 🌚 Edear 🗸                                                            |
|--------------------------------------|----------------------------------|-----------------------------------|-------------------------------------------------------------------------|
| Of Sale'                             |                                  |                                   |                                                                         |
|                                      |                                  |                                   |                                                                         |
| Search Q                             | Administración de Producto       | )S                                |                                                                         |
| ☆ Dashboard                          |                                  | PRODUCTO Editar                   |                                                                         |
| 🖻 Compañías                          |                                  | Newberr                           |                                                                         |
| Sucursales                           | 3                                | Nombre: *                         | Memoria USB SANDISK 8 GB                                                |
| Productos                            |                                  | Descripción:                      | Memoria USB SANDISK Unidad flash USB CRUZER FORCE, 8 GB, USB 2.0, Cromo |
| Productos<br>Categorías<br>Atributos | Memoria USB SANDISK 8 GB         | Categorías:                       | ✓ Memorias USB<br>□ Disco duro<br>□ Disco duro                          |
| ① Usuarios                           | ☆ Producto                       |                                   |                                                                         |
| Reportes                             | i≡ Inventario                    |                                   | Disco duro                                                              |
|                                      | Magen Principal                  |                                   | Computadoras                                                            |
|                                      |                                  |                                   | Accesorios                                                              |
|                                      |                                  |                                   | Pantallas                                                               |
|                                      |                                  |                                   | Seleccione una o más categorías                                         |
|                                      |                                  | SKU: *                            | MEMSAN620                                                               |
|                                      |                                  | Alerta de existencias<br>mínimas: | 10                                                                      |
|                                      |                                  | Precio de compra: *               | 80                                                                      |
|                                      |                                  | Precio de venta: *                | 100                                                                     |
|                                      |                                  | Precio de descuento:              | 0                                                                       |
|                                      |                                  | Porcentaje de descuento:          | 0                                                                       |
|                                      |                                  | Impuesto: *                       | IVA (16%)                                                               |
|                                      |                                  | Estado: *                         | Publicado 💌                                                             |
|                                      |                                  | Términos & Condiciones:           |                                                                         |
|                                      |                                  | Observaciones:                    |                                                                         |
|                                      |                                  |                                   | ✓ Guardar Cambios                                                       |
|                                      |                                  |                                   |                                                                         |
| 2017 © ReCrea POS.                   |                                  |                                   | 1                                                                       |

#### 10.4. Inventario

Dentro de la sección del producto se edita su existencia en inventario.

| re-crea<br>Of Sale | Vender Ventas - Administración -       |                              |                                 |           | 🔍 🍘 Edgar 🥆         |
|--------------------|----------------------------------------|------------------------------|---------------------------------|-----------|---------------------|
|                    | # Inicio > Productos > Editar Producto |                              |                                 |           |                     |
|                    | Administración de Producto             | DS                           |                                 |           |                     |
|                    |                                        | PRODUCTO Editar Disponibilio | dad en Inventario               | Dist      | oonibilidad Agregar |
|                    |                                        |                              |                                 |           |                     |
|                    | 33                                     | Inventario                   |                                 |           |                     |
| Productos V        |                                        | 5 ~ registros                |                                 | Search:   |                     |
|                    | Memoria LISB SANDISK & GB              | Sucursal                     | <ul> <li>Existencias</li> </ul> | ▲ Tipo \$ |                     |
|                    |                                        | Matríz                       | 4                               |           |                     |
|                    | 슈 Producto                             | Showing 1 to 1 of 1 entries  |                                 |           | < 1 →               |
|                    | i≡ Inventario                          |                              |                                 |           |                     |
|                    | 🖂 Imagen Principal                     |                              |                                 |           |                     |
|                    |                                        |                              |                                 |           |                     |
|                    |                                        |                              |                                 |           |                     |
| 2017 © ReCrea POS. |                                        |                              |                                 |           |                     |

Simplemente de edita la cantidad se presiona el botón de actualizar . Si se desea eliminar un producto en con el botón eliminar .

#### 11. Ventas

Una vez configurados los productos y sus categorías, se puede proceder al proceso de ventas. Primero se tiene que seleccionar la sucursal, en caso de que exista; si no existe se selecciona la matriz.

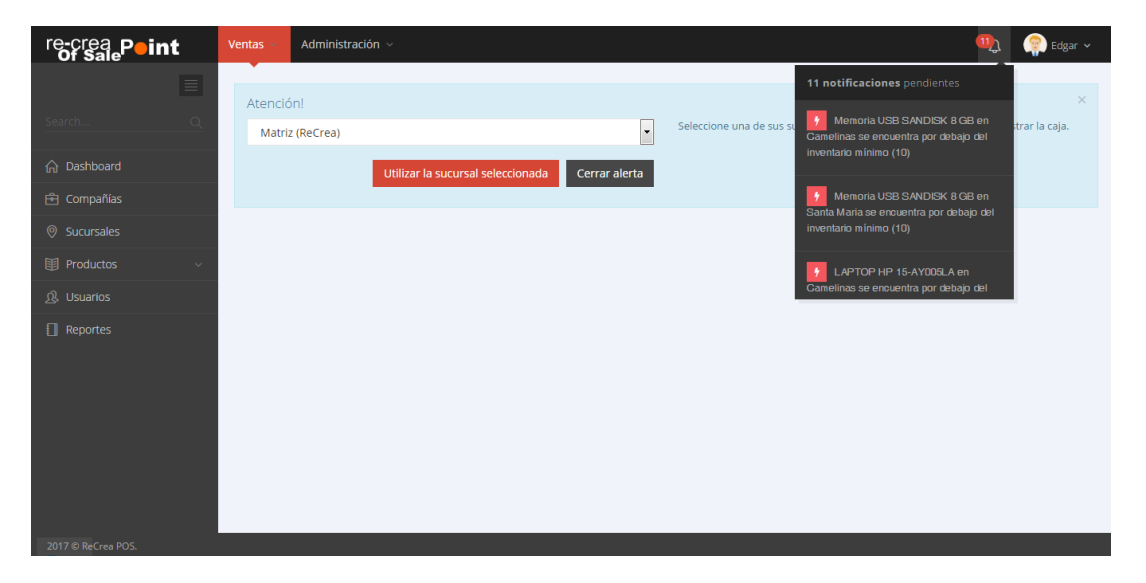

#### 11.1. Administrar cajas

La administración de cajas permite tener el control de los cortes de turno, en la caja abierta se van acumulando las ventas y al cerrarla poder saber cuánto dinero debe haber.

| re-crea<br>Of Sale | Vender                | Ventas 🛩                                    | Administración v                              |     |                                                                 | U) | 👰 Edgar 🗸    |
|--------------------|-----------------------|---------------------------------------------|-----------------------------------------------|-----|-----------------------------------------------------------------|----|--------------|
|                    | 🏦 Dash                | iboard > Caja                               |                                               |     |                                                                 |    |              |
| Search Q           | CAJA                  | \S ABIERTAS                                 |                                               | ~ 2 | CAJAS CERRADAS                                                  |    | $\sim e^{i}$ |
| ☆ Dashboard        |                       |                                             |                                               | _   |                                                                 |    |              |
| 🖻 Compañías        |                       | Matriz - 21-02-2                            | 017 (abierta con \$ 0)                        |     | Matriz - Del 20-02-2017 al 20-02-2017 (\$0 => \$7076)           |    |              |
| ⊘ Sucursales       | 2                     | Santa Maria - 2                             | 1-02-2017 (abierta con <b>\$ 100</b> )        |     | Matriz - Del 20-02-2017 al 20-02-2017 (\$0 => \$7203.6)         |    |              |
| Productos v        | 2                     | Santa Maria - 2                             | 1-02-2017 (abierta con <b>\$ 4757</b> )       |     | Matriz - Del 20-02-2017 al 21-02-2017 (\$0 => \$14163.6)        |    |              |
| ള് Usuarios        |                       |                                             |                                               |     | X Santa Maria - Del 21-02-2017 al 21-02-2017 (\$3000 ⇒ \$0)     |    |              |
| Reportes           |                       |                                             |                                               |     |                                                                 |    |              |
|                    | DET                   | ALLES DE CA                                 | A                                             |     |                                                                 |    | $\vee z^{8}$ |
|                    | ld d                  | e la Caja: 3                                |                                               |     |                                                                 |    |              |
|                    | Cant<br>Caja<br>Fecha | idad de apertu<br>abierta por:<br>a y hora: | ra: \$0.00<br>2<br>21-02-2017 - 11:50:41 hrs. |     | Cantidad de cierre: -<br>Caja cerrada por: -<br>Fecha y hora: - |    |              |

Se puede visualizar la caja actual y los cierres de caja anteriores.

#### 11.2. Detalles De Caja

| DETALLES DE CAJA                                            |                          |                        |                                                           |            |           | $\checkmark z^{a}$ |
|-------------------------------------------------------------|--------------------------|------------------------|-----------------------------------------------------------|------------|-----------|--------------------|
| Id de la Caja: 6                                            |                          |                        |                                                           |            |           |                    |
| Cantidad de apertura:<br>Caja abierta por:<br>Fecha y hora: | \$0.00<br>2<br>06-05-201 | 7 - 2:35:23 hrs.       | Cantidad de cierre:<br>Caja cerrada por:<br>Fecha y hora: | -          |           |                    |
| Ventas (tickets) Ventas                                     | s Ventas editadas Venta  | s devueltas            |                                                           |            |           |                    |
| ID Recibo/Ticket                                            | Fecha                    | Cliente                | Vendedor                                                  | M. de pago | Total     |                    |
| 16                                                          | 2017-05-06 03:03:30      | Ramón Emiliano Pascual | Edgar Anguiano Zamudio                                    | Efectivo   | \$ 243.60 | Q Ver              |
| 15                                                          | 2017-05-06 02:58:34      | Público en general     | Edgar Anguiano Zamudio                                    | Efectivo   | \$ 232.00 | Q Ver              |

#### 12. Como Vender

En la pantalla de ventas se muestran las categorías y los productos dados de alta. Del lado derecho aparece la remisión a la cual se van agregando los productos que se van a vender. Se pueden seleccionar diversas formas de pago.

Las ventas se pueden realizar a público en general o a un cliente específico. Para realizar una factura se debe de seleccionar un cliente previamente.

| re-crea<br>Of Sale | Ventas v Administración v                               | <b>11</b>                      | . 🧊 Edgar 🗸 |
|--------------------|---------------------------------------------------------|--------------------------------|-------------|
|                    | 日 🌢 I Duscar                                            | PRODUCTOS (ReCrea - Marriz)    | Más 🗡       |
|                    | 🖈 FILTRAR POR CATEGORÍAS                                | Descuento manual               | Tatal       |
|                    | Todos Memorias USB Computadoras Laptops Desktops        | Producto Precio Desc IVA Cant. | TOLAT       |
|                    | Accesorios Redes Cables Pantallas Televisión Disco duro |                                |             |
|                    | Soporte Uno                                             |                                |             |
|                    | PRODUCTOS                                               |                                |             |
|                    | Memoria USB SANDISK 8 GB (4 en inventario) + 5100       | SUBTOTAL IVA TOTAL             | Ψ.          |
|                    | LAPTOP HP 15-AY005LA (9 en inventario)                  | Efectiv                        |             |
|                    | MOUSE USB LOGITECH M90 (4 en inventario) + S110         | Cheque Pagar 1 2 3             | 3 /         |
|                    |                                                         | Tarjeta 🖺 4 5 (                | 6 *         |
|                    | Cable de red RJ45 (29 en inventario) + \$100            | Moneder 7 8 9                  | 9 +         |
|                    |                                                         |                                |             |
|                    |                                                         |                                |             |

#### 12.1. Agregar productos a la venta

| Ver      | ntas - Administración -                                       |                               |                  |      |       |         | 1     | 察 Edgar 🗸 |
|----------|---------------------------------------------------------------|-------------------------------|------------------|------|-------|---------|-------|-----------|
| <u>م</u> | B                                                             | PRODUCTOS ( ReCrea - Ma       | atriz )          |      |       |         |       | Más 🗸     |
| ۵        | FILTRAR POR CATEGORÍAS                                        | Descuento manual Producto     | Precio           | Desc | IVA   | Cant.   | Total | *         |
| 0        | Accesorios Redes Cables Pantallas Televisión Discoduro        | X Memoria USB SANDISK 8<br>GB | 100              | 0    | 16.00 | 1       | 100   |           |
| 1        | Soporte Uno                                                   | Cable de red RJ45             | 100              | 0    | 16.00 | 1       | 100   |           |
|          | PRODUCTOS  Memoria USB SANDISK 8 GB (1 en inventario) + \$100 | MOUSE USB LOGITECH            | 110              | 0    | 17.60 | 1       | 110   | -         |
|          | LAPTOP HP 15-AY005LA (9 en inventario)                        | \$310.00                      | \$49.60          |      |       | \$359.6 | 50    |           |
|          | MOUSE USB LOGITECH M90 (3 en inventario) + \$110              | Efectiv<br>Cheque<br>Transfe  | <b>D</b><br>agar |      | 1     | 2       | 3     | /         |
|          | Cable de red RJ45 (29 en inventario) + 5100                   | Tarjeta<br>Moneder            | 8                |      | 4     | 5       | 6     | +         |

#### 12.2. Pagar productos

Una vez seleccionados los productos, dar clic en Pagar, el sistema calcula automáticamente el cambio que se debe de entregar. Para confirmar venta dar clic

 $\mathbf{O}$ 

Registrar compra

en

| Confirmar Venta                                                    |            | ×                |
|--------------------------------------------------------------------|------------|------------------|
| Total                                                              |            |                  |
| \$ 359.60                                                          |            |                  |
| Recibo                                                             |            |                  |
| \$ 500                                                             |            |                  |
| Cambio                                                             |            |                  |
| \$ 140.4                                                           |            |                  |
| Email (informar al cliente que revise su correo no des             | eado)      |                  |
| Correo_cliente@ejemplo.com                                         |            |                  |
| Facturar Seleccionar si desea facturar al cliente selecciona Folio | ado        |                  |
| Ej: 1                                                              |            |                  |
| Serie                                                              |            |                  |
| Ej: A                                                              |            |                  |
|                                                                    |            |                  |
|                                                                    | Cancelar R | Registrar compra |

Cuando se concreta la compra el ticket se envía por correo electrónico.

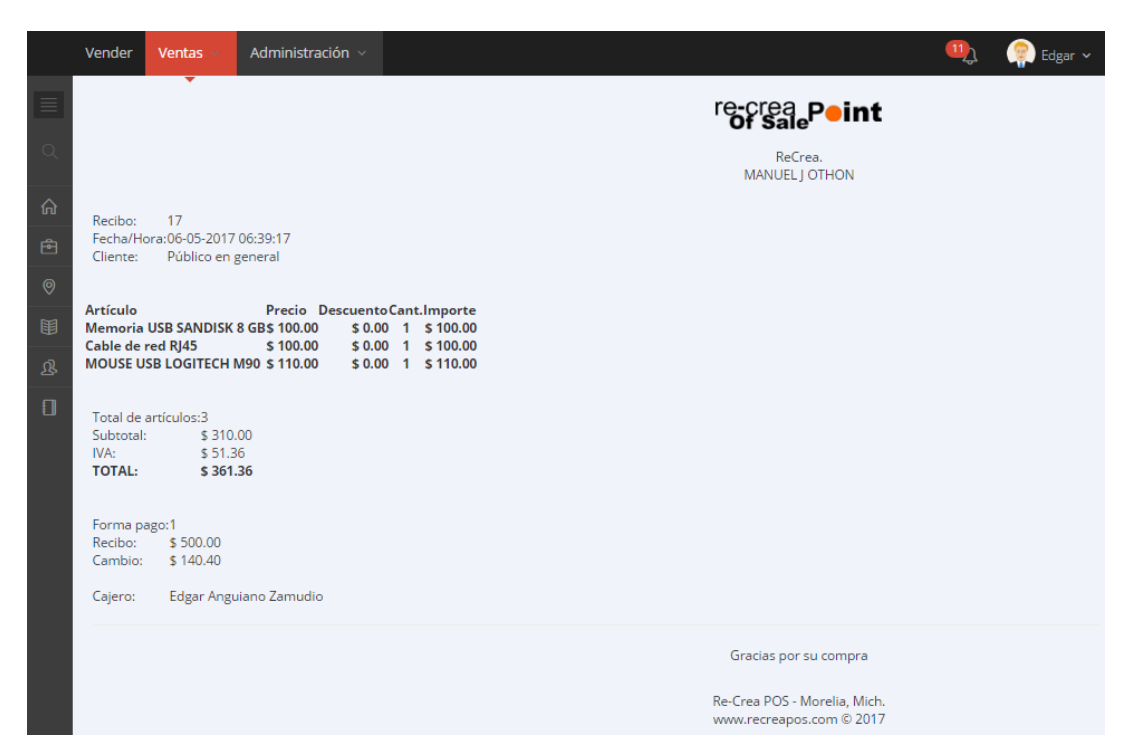

# 13. Venta Cliente Registrado.

El primer paso es registrar al cliente.

#### 13.1. Registrar Cliente

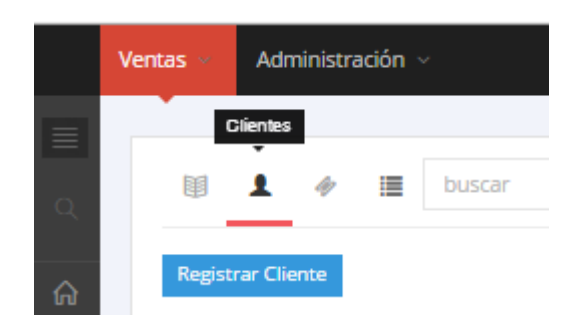

Registrar cliente

| A Ramón                      |
|------------------------------|
| A Pascual                    |
| % 30                         |
| 4421457896                   |
| S 334152545                  |
| a correo_cliente@tickets.com |
| A Cliente 1                  |
| A CLIEFDF56455F              |
| E centro                     |
| 0005                         |
| 0001                         |
| E centro                     |
| 📒 Morelia                    |
| E Michoacán                  |
| 58000                        |
|                              |
| Cancelar Registrar           |

Seleccionar cliente para venta.

|   | Ventas 🗵 | Administración ~ |    |
|---|----------|------------------|----|
|   |          |                  |    |
| Q | Ø        | 👤 🛷 🧮 buscar     |    |
| ଜ | Regist   | trar Cliente     |    |
| Ē | 🖈 Pe     | edro Rangel      |    |
| 0 | 📩 Ro     | odrigo Mendez    | ۰. |

×

re-crea POS Online permite hacer descuento predefinidos a los clientes, otra forma de descuento es manual, la cual se puede aplicar a un cliente en específico o a público en general.

| Administración ~                                    | Seleccionar atributos                             | >                             |                | _   | _     | Ŵ     | Edgar 🗸 |
|-----------------------------------------------------|---------------------------------------------------|-------------------------------|----------------|-----|-------|-------|---------|
| ti de minimizar                                     | Sin atributos especiales (2 disponibles) + \$6000 | 1                             |                |     |       |       | Más 🕶   |
| FILTRAR POR CATEGORÍAS                              | Colors Manda (Taliasanibias) 🔒 (2000)             |                               | scuento manual |     |       |       |         |
| Pantallas Televisión Disco duro Soporte Uno         | Color, verde (7 disponibles)                      |                               | Desc           | IVA | Cant. | Total | -       |
| PRODUCTOS<br>LAPTOP HP 15-AV005LA (9 en inventaria) |                                                   | Cerrar                        |                |     |       |       |         |
| MOUSE USB LOGITECH M90 (2 en inventario) + \$110    |                                                   | SUBTOTAL                      | IVA            |     | TOTAL |       |         |
| Cable de red RJ45 (28 en inventario) + 6100         |                                                   | Efectiv<br>Cheque             | Pagar          | 1   | 2     | 3     | 1       |
|                                                     |                                                   | Transfe<br>Tarjeta<br>Moneder | 8              | 4   | 5     | 6     |         |
|                                                     |                                                   | Dinero<br>Vales d             |                | 7   | 8     | 9     | •       |
|                                                     |                                                   |                               |                |     |       |       |         |

Ejemplo de atributos de LAPTOP HP 15-AY005LA

Venta asignada a Rodrigo Méndez

| Ventas Administración ~                                                                                    |                                     |             |        |                           | ЩĴ    | 👰 Edgar |  |  |  |
|----------------------------------------------------------------------------------------------------|-------------------------------------|-------------|--------|---------------------------|-------|---------|--|--|--|
| 🕼 🌢 🖝 🧮 buscar                                                                                             | PRODUCTOS ( ReCrea - Matriz )       |             |        |                           |       | Más 🗡   |  |  |  |
| Rodrigo Mendez (5% de descuento)           ★ FILTRAR POR CATEGORÍAS         □ Aplicar descuento de usuario |                                     |             |        |                           |       |         |  |  |  |
| Todos Memorias USB Computadoras Laptops Desktops Accesorios                                                | Producto                            | Precio Desc | IVA    | Cant.                     | Total | *       |  |  |  |
| Redes Cables Pantallas Televisión Discoduro Soporte Uno                                                    | LAPTOP HP 15-AY005LA Color<br>Verde | 6000 0      | 960.00 | 1                         | 6000  |         |  |  |  |
| MOUSE USB LOGITECH M90 (2 en inventario) 🔶 \$110                                                           | SUBTOTAL IVA<br>\$6000.00 \$960.0   | 00          |        | <b>TOTAL</b><br>\$6960.00 | 1     | ÷       |  |  |  |
| Cable de red RJ45 (28 en inventario) + \$100                                                               | Efectiv                             |             |        |                           |       |         |  |  |  |
|                                                                                                    | Cheque Pagar                        |             | 1      | 2                         | 3     | /       |  |  |  |
|                                                                                                    | Tarjeta                             |             | 4      | 5                         | 6     | *       |  |  |  |
|                                                                                                    | Moneder<br>Dinero                   |             | 7      | 8                         | 9     | +       |  |  |  |
|                                                                                                    | Vales d                             |             |        |                           |       |         |  |  |  |
|                                                                                                    |                                     |             |        | ^                         |       |         |  |  |  |

Opciones de descuento

Rodrigo Mendez (5 % de descuento)

De la lista de productos se pueden eliminar productos dando clic en 🔀.

Las órdenes (remisiones) se pueden guardar, en caso de que no se concrete una venta. Se pueden tener varias remisiones guardadas para posteriormente concretarlas en ventas.

|         | Ve | ntas ~ | Adm  | inistra | ación 🔻 |                        |
|---------|----|--------|------|---------|---------|------------------------|
|         |    | •      |      |         | Órdenes |                        |
| Q       |    | Ħ      | 1    | lij     |         | buscar                 |
| ſ∩<br>Ē |    | No se  | e en | con     | traro   | on órdenes pendientes. |

Ejemplo de orden.

|   | Ventas 🗵 | Administración ~      |
|---|----------|-----------------------|
|   | •        |                       |
|   | Order gu | ardada correctamente. |
| ~ |          | Órdenes               |
| ሴ | Ħ        | 💄 🛷 🧮 buscar          |
| Ē |          |                       |
| 0 | 🗙 Ord    | Jen del: 2017-05-06   |
| 围 |          |                       |

#### Venta realizada a un cliente

|         | Vender                                                                                        | Ventas ~                                                                                              | Administración ~                                                                  | 1 | 👰 Edgar 🗸 |
|---------|-----------------------------------------------------------------------------------------------|----------------------------------------------------------------------------------------------------|-----------------------------------------------------------------------------------|---|-----------|
|         |                                                                                               | •                                                                                                    | re-crea<br>of sale Peint                                                          |   |           |
| Q       |                                                                                               |                                                                                                    | ReCrea.<br>MANUEL J OTHON                                                         |   |           |
| ଜ       | Recibo:                                                                                       | 18                                                                                                    |                                                                                   |   |           |
| ē       | Fecha/Ho<br>Cliente:                                                                          | ra:06-05-2017<br>Rodrigo Me                                                                           | 07:25:31<br>andez                                                                 |   |           |
| 0       |                                                                                               |                                                                                                    |                                                                                   |   |           |
| ⊞       | Articulo<br>LAPTOP H                                                                          | P 15-AY005LA                                                                                          | Precio Descuento Cant.Importe<br>Color Verde\$ 6,000.00 \$ 0.00 1 \$ 6,000.00     |   |           |
| &<br>[] | Total de a<br>Subtotal:<br>IVA:<br><b>TOTAL:</b><br>Forma pa<br>Recibo:<br>Cambio:<br>Cajero: | artículos:1<br>\$ 6,00<br>\$ 57,6<br><b>\$ 63,6</b><br>go:1<br>\$ 7,000,00<br>\$ 388,00<br>Edgar Angu | 10.00<br>100.00<br>1 <b>00.00</b><br>Jiano Zamudio                                |   |           |
|         |                                                                                               | -                                                                                                    | Gracias por su compra<br>Re-Crea POS - Morelia, Mich.<br>www.recreapos.com © 2017 |   |           |

# 14. Reportes

Tipos de reportes:

Inventario

- ▶ Productos.
- Categorías.
- Sucursales.
- Existencias mínimas.

Ventas

- ▶ Por Producto.
- ▶ Por usuario.
- Utilidad.
- Impuestos.

# Ejemplos reporte productos

| re-crea<br>Of Sale | Vender Ventas - Administración -                    | Щ) | 🌍 Edgar 🗸 |
|--------------------|-----------------------------------------------------|----|-----------|
|                    | # Home > Reportes                                   |    |           |
| Search Q           | Inventario                                          |    |           |
| டு Dashboard       | Productos Categorias Sucursales Existencias mínimas |    |           |
| 🖻 Compañías        | Ventas                                              |    |           |
| Sucursales         | Por producto Por usuario Utilidad Impuestos         |    |           |
| Productos          |                                                     |    |           |
| 良 Usuarios         | Generar reporte de inventario por producto          |    |           |
| Reportes           | a, sku                                              |    |           |
|                    | A Nombre del producto                               |    |           |
|                    | Seleccionar categoría                               |    | •         |
|                    | Generar reporte                                     |    |           |
|                    |                                                     |    |           |
| 2017 © ReCrea POS. |                                                     |    |           |

Los reportes se pueden exportar a Excel y a pdf.

| ■ Resultados del reporte    |                          |          |               |              |             |               |  |  |  |
|-----------------------------|--------------------------|----------|---------------|--------------|-------------|---------------|--|--|--|
| 5 v registros Search:       |                          |          |               |              |             |               |  |  |  |
| SKU                         | Nombre                   | Impuesto | Precio compra | Precio venta | Existencia  | Precio + imp. |  |  |  |
| MEMSAN620                   | Memoria USB SANDISK 8 GB | IVA      | \$ 80.00      | \$ 100.00    | 4 unidades  | \$ 116.00     |  |  |  |
| 001                         | LAPTOP HP 15-AY005LA     | IVA      | \$ 5,000.00   | \$ 6,000.00  | 9 unidades  | \$ 6,960.00   |  |  |  |
| 0003                        | MOUSE USB LOGITECH M90   | IVA      | \$ 85.00      | \$ 110.00    | 5 unidades  | \$ 127.60     |  |  |  |
| 004                         | Cable de red RJ45        | IVA      | \$ 60.00      | \$ 100.00    | 29 unidades | \$ 116.00     |  |  |  |
| Showing 1 to 4 of 4 entries |                          |          |               |              |             |               |  |  |  |

# Ejemplo reporte por sucursal

| re-crea<br>of sale | Vender Ventas v Administración v                    | Щ, | 👰 Edgar 🗸 |
|--------------------|-----------------------------------------------------|----|-----------|
|                    | ∰ Home > Reportes                                   |    |           |
| Search Q           | Inventario                                          |    |           |
|                    | Productos Categorías Sucursales Existencias mínimas |    |           |
| 🔁 Compañías        | Ventas                                              |    |           |
| Sucursales         | Por producto Por usuario Utilidad Impuestos         |    |           |
| I Productos v      |                                                     |    |           |
| යි. Usuarios       | Generar reporte por sucursal                        |    |           |
| Reportes           | av sku                                              |    |           |
|                    | A Nombre del producto                               |    |           |
|                    | Seleccionar categoría                               |    | -         |
|                    | Seleccionar sucursal                                |    | -         |
|                    | Generar reporte                                     |    |           |
|                    |                                                     |    |           |
|                    |                                                     |    |           |
|                    |                                                     |    |           |

| ≣ Resultados del reporte    | Excel DPF Resultados     |                   |
|-----------------------------|--------------------------|-------------------|
| 5 v registros               | Search:                  |                   |
| SKU                         | Nombre                   | Unidades/Sucursal |
| MEMSAN620                   | Memoria USB SANDISK 8 GB | 4 / Matriz        |
| 001                         | LAPTOP HP 15-AY005LA     | 2 / Matriz        |
| 0003                        | MOUSE USB LOGITECH M90   | 4 / Matriz        |
| 0003                        | MOUSE USB LOGITECH M90   | 1 / Camelinas     |
| 004                         | Cable de red RJ45        | 29 / Matriz       |
| Showing 1 to 5 of 5 entries |                          | < 1 >             |

#### Ejemplo de notificaciones existencias mínimas

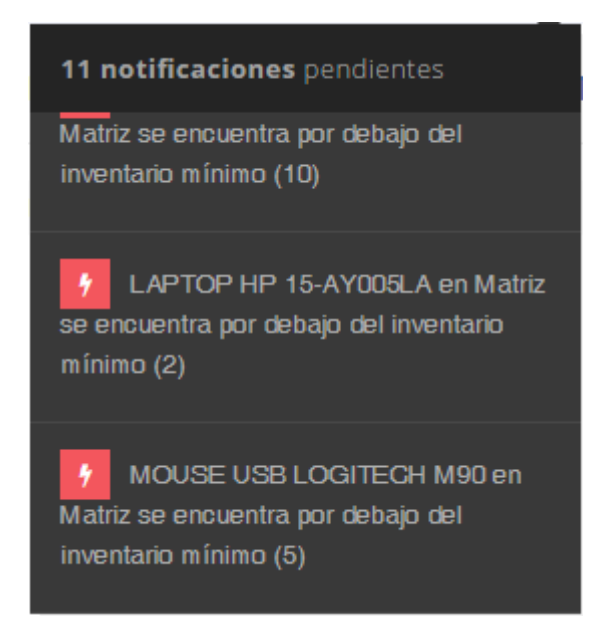